## **ଡ**CITIES

## Schritt für Schritt zur CITIES-App

Anleitung für den Download & die Anmeldung auf Ihrem Smartphone.

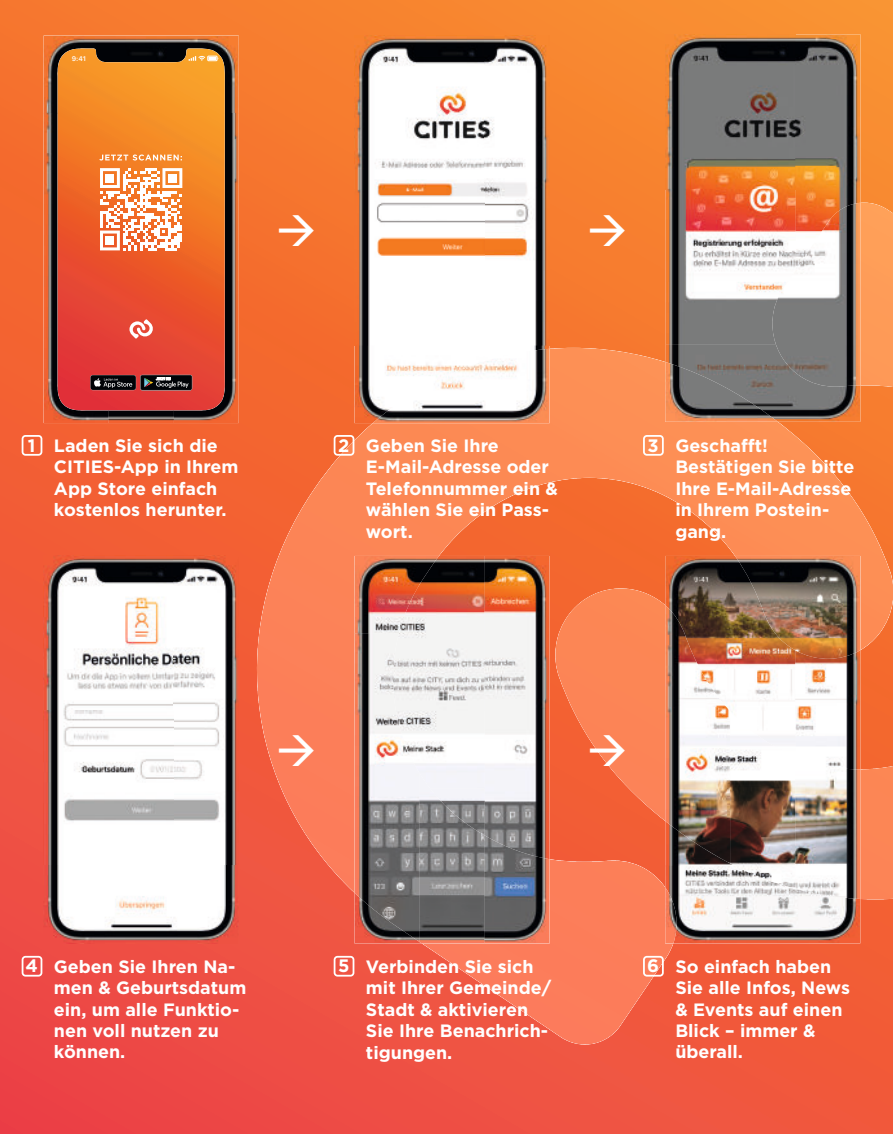

MEHR INFOS ZUR APP: WWW.CITIESAPPS.COM